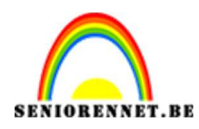

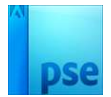

## **Annalena**

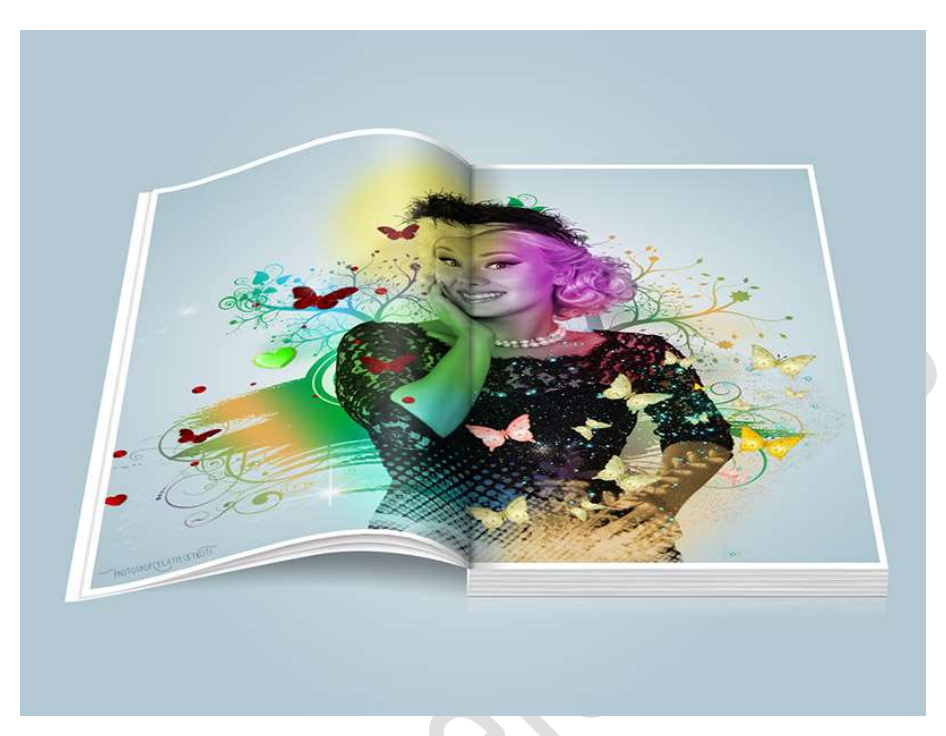

**<u>Materiaal:</u>** model – penselen – vlinders 1 – vlinders 2

 Open een nieuw document van 1000 x 1000 px - 72 ppi - witte achtergrond.

Ontgrendel de achtergrondlaag naar een gewone laag (laag 0)

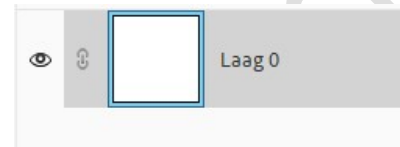

2. Plaats op deze laag een Radiaal Verloop met als Voorgrondkleur wit en achtergrondkleur: #AAC3CC. Plaats uw muis in midden van uw document en ga naar één van de

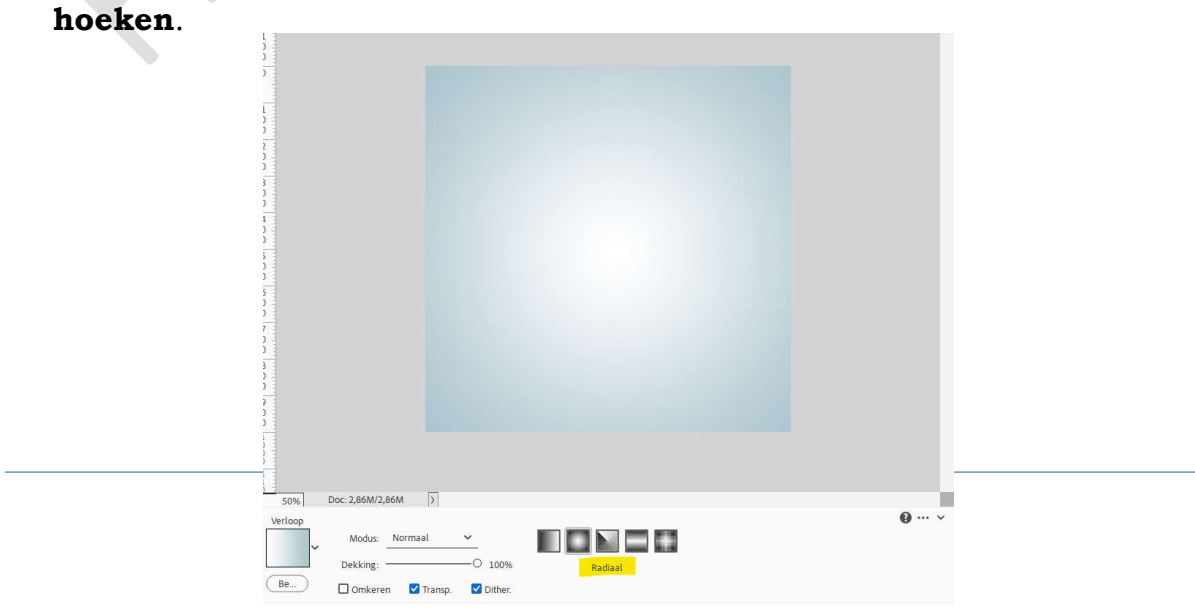

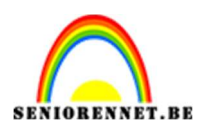

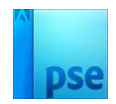

3. Laad het bijgevoegde penseel in uw PSE. Plaats een Nieuwe laag en pas **penseel** toe naar keuze.

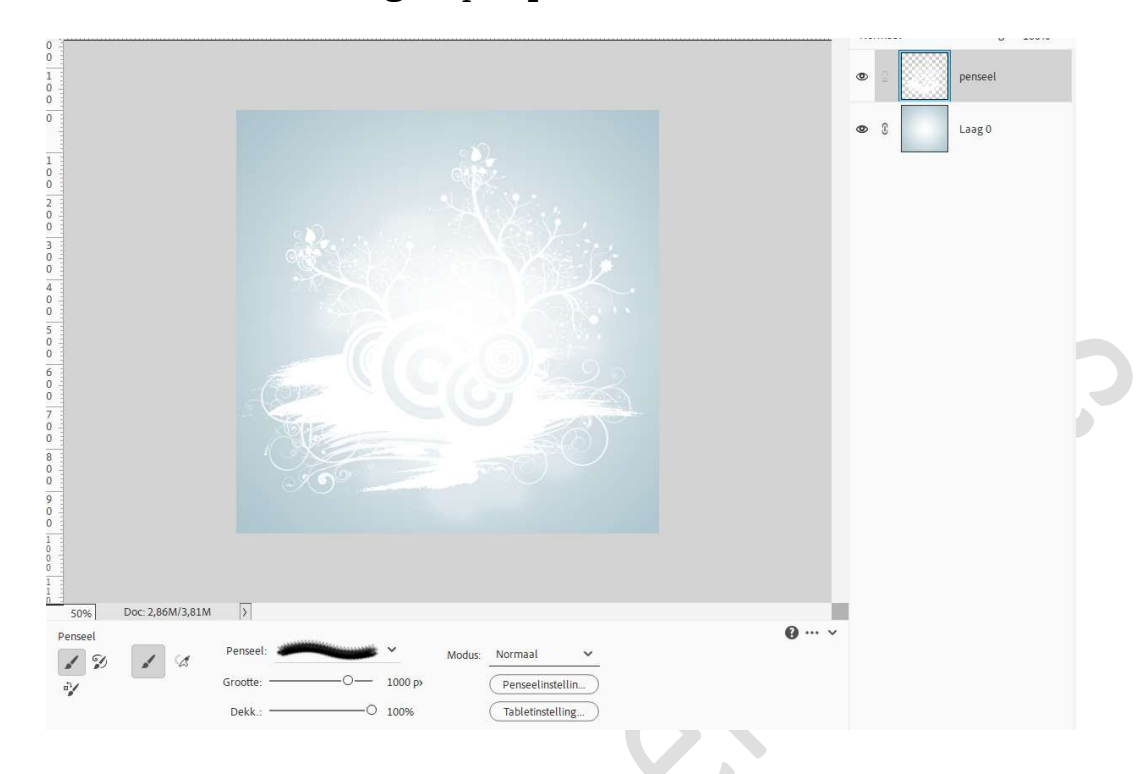

 Doe Ctrl+klik op de laag van penseel. Ga naar Verloop kies een Verloop uit set Kleurharmonie 1 of kleurharmonie 2.

Kies een **Gereflecteerd verloop** met een **hoek van 25**° en **schaal** van **100%.** 

|                        | 0 | 0     |                   |                     | Verloo |
|------------------------|---|-------|-------------------|---------------------|--------|
|                        | 0 | 8     |                   | penseel             |        |
|                        | 0 | 3     |                   | Laag <mark>0</mark> |        |
| Verloopvulling         | - |       | ×                 |                     |        |
| Verloop:               |   | Ok    | $\langle \rangle$ |                     |        |
| Stijl: Gereflecteerd 🗸 | C | Annul | eren              |                     |        |
| Hoek: 25 °             |   |       |                   |                     |        |
| Schaal: 100 💙 %        |   |       |                   |                     |        |
| Omkeren Dithering      |   |       |                   |                     |        |
| ✓ Uitlijnen met laag   |   |       |                   |                     |        |
|                        |   |       |                   |                     |        |
|                        |   |       |                   |                     |        |
|                        |   |       |                   |                     |        |
|                        |   |       |                   |                     |        |

Selecteer de laag Verloop en laag penseel en verenig tot één laag

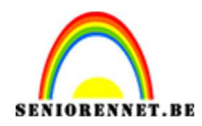

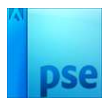

## (CTRL+E) en noem deze opnieuw penseel.

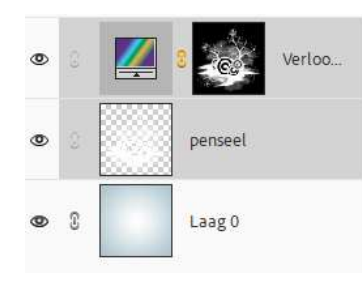

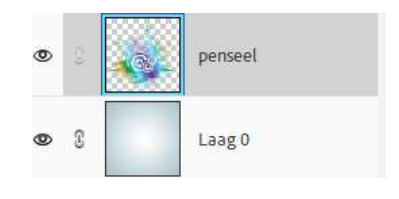

5. Voeg de **afbeelding van model** toe. Pas de **grootte** aan.

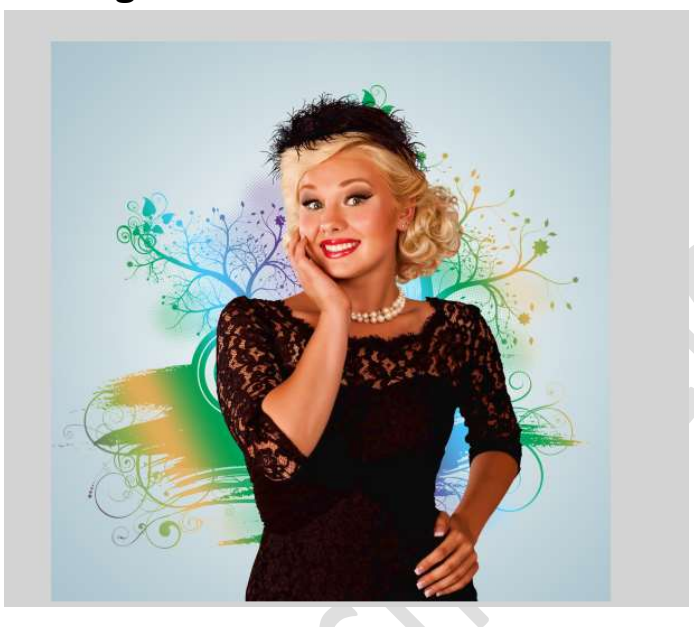

6. Op de laag van model doet u **CTRL+Shift+U** (minder verzadiging) Klik in **lagenpalet** het **knopje** aan de **'Transparant pixels vergrendelen'**.

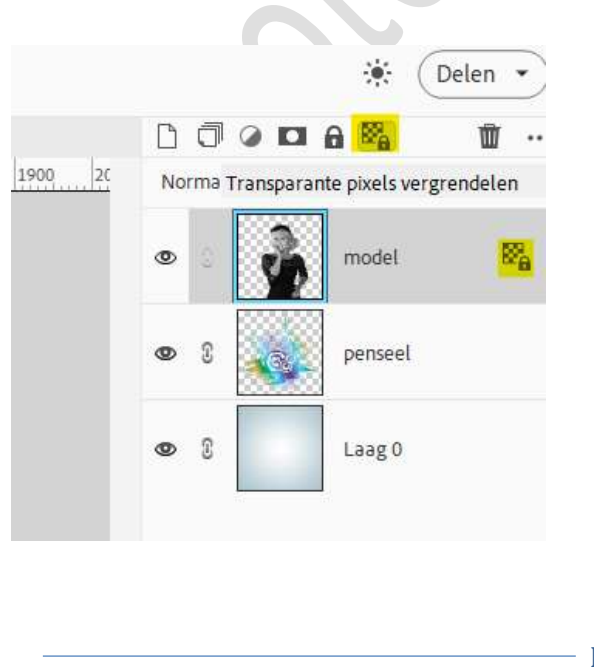

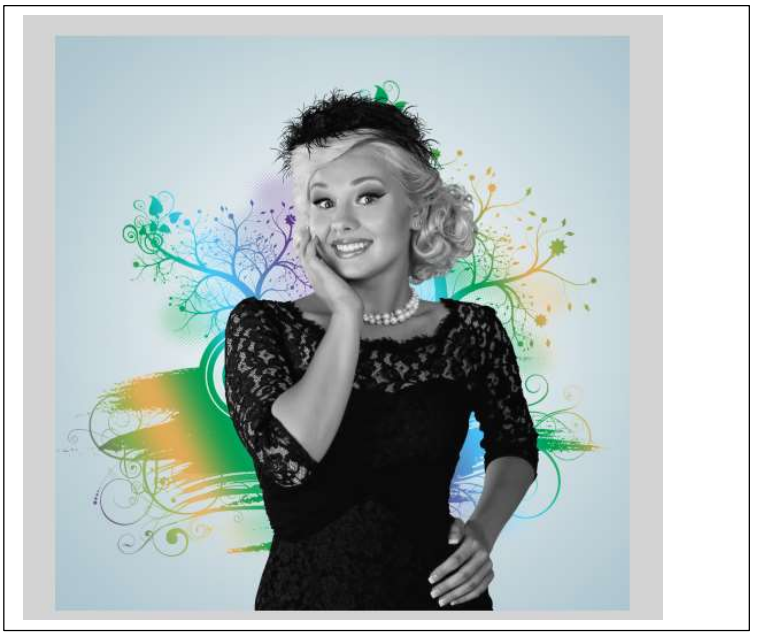

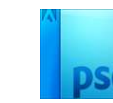

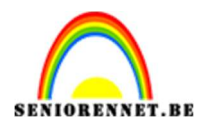

 Plaats bovenaan een nieuwe laag, kleur. Zet de laagmodus/overvloeimodus op Kleur en de laagdekking op 50%. Selecteer een zacht rond penseel van 200 px.

Kleur/schilder rondom het model met verschillende kleuren.

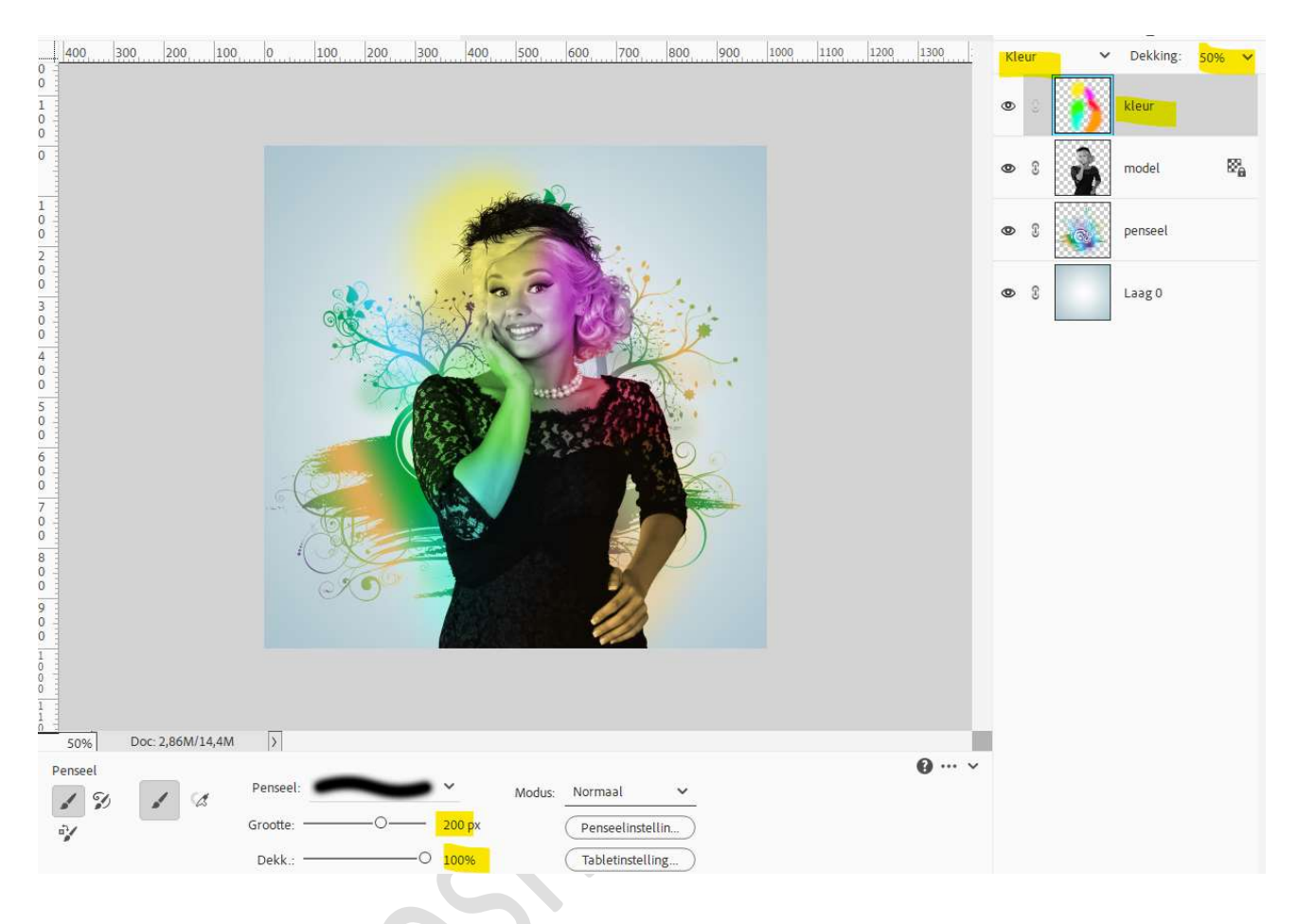

Laad opnieuw het bijgevoegde penseel in uw PSE.
 Hang aan uw model een laagmasker.
 Zet Voorgrondkleur op zwart.

Kies één van de penselen, pas de grootte aan en schilder onderaan het model.

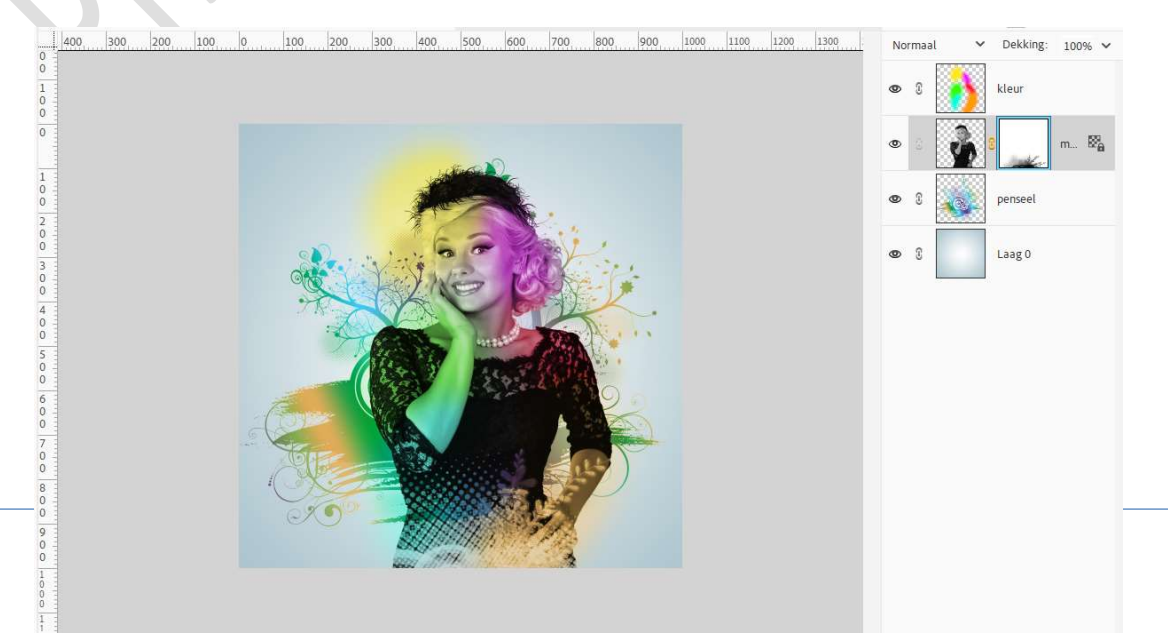

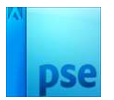

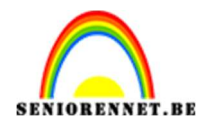

 Voeg bovenaan in uw lagenpalet de afbeelding vlinders toe. Pas de grootte aan. Indien u wenst kan u de laag dupliceren of nog andere vlinders aan toevoegen.

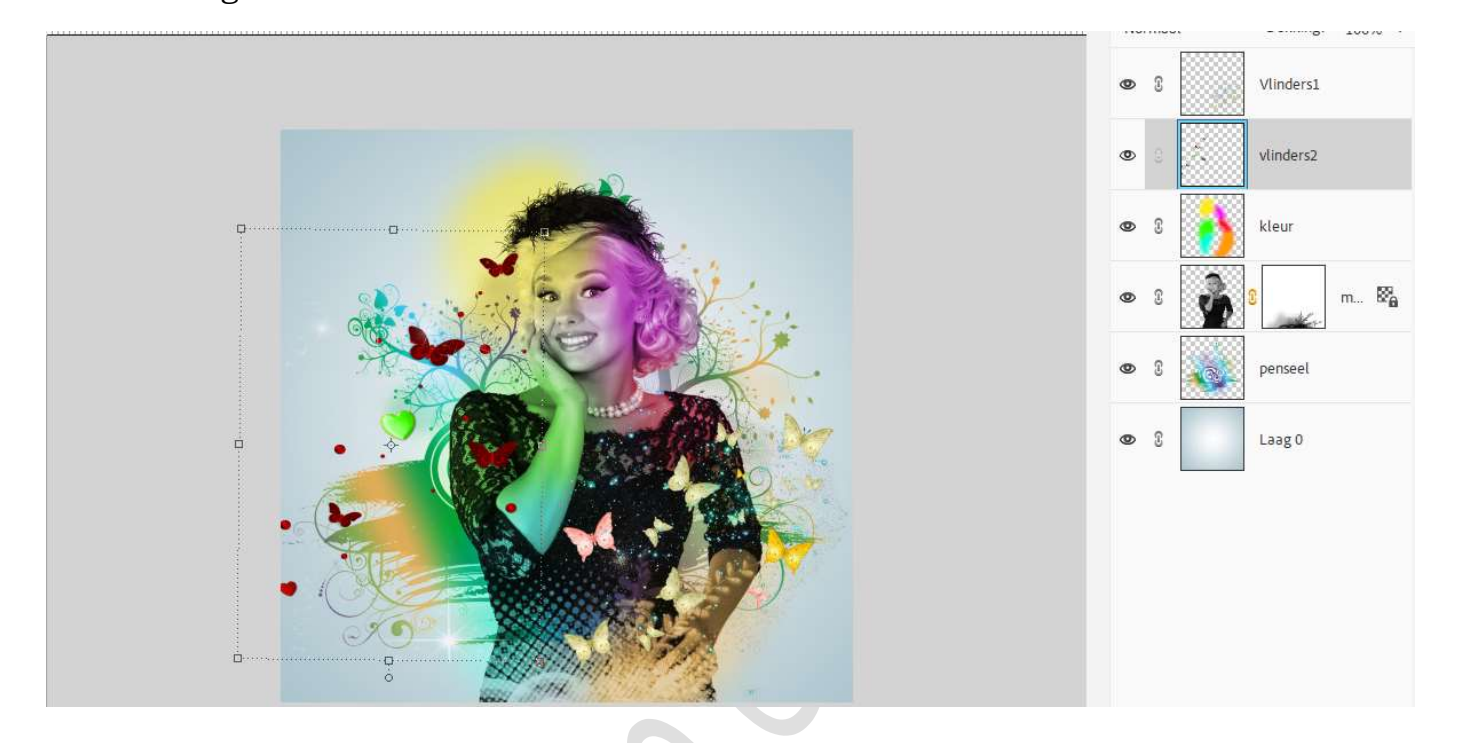

10. Lesje Annalena is klaar.
Werk af naar keuze en vergeet uw naam niet. Sla op als PSE: max. 800 px.
Sla op als JPEG: max. 150 kb

Veel plezier ermee

NOTI